## Guide Setup Wireless Network - Pro4

## Scanner type Pro4

The Workabout Pro4 model is available in two different brands – Motorola and Symbol (the only difference is the name of the manufacturer). Workabout Pro4 may be with or without barcode reader. Symbol Workabout Pro4 is shown below.

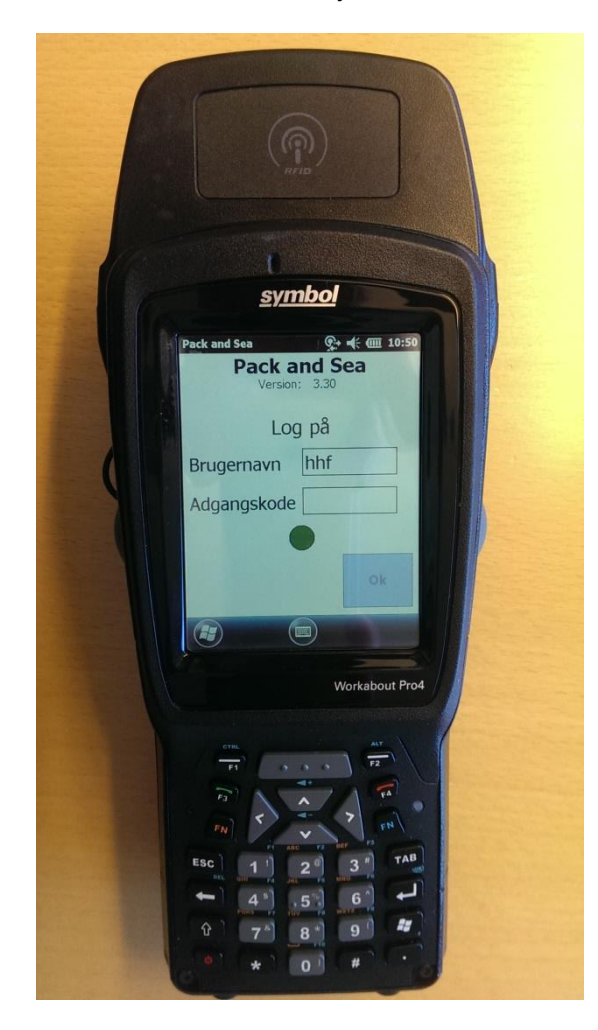

## Setup Wifi Network.

- 1) Click on the Windows icon in the lower left corner of the screen
- 2) Click on the Home icon
- 3) On the screen, click on the line with text *WiFi:*"Button" *Fusion* is now available at the bottom of the screen. Click on *Fusion*
- 4) Click on *Find WLANS*
- 5) Find the network to be used, and press and hold on the networks icon, until a new menu appears on the screen
- 6) In the menu, click on "Create Profile"

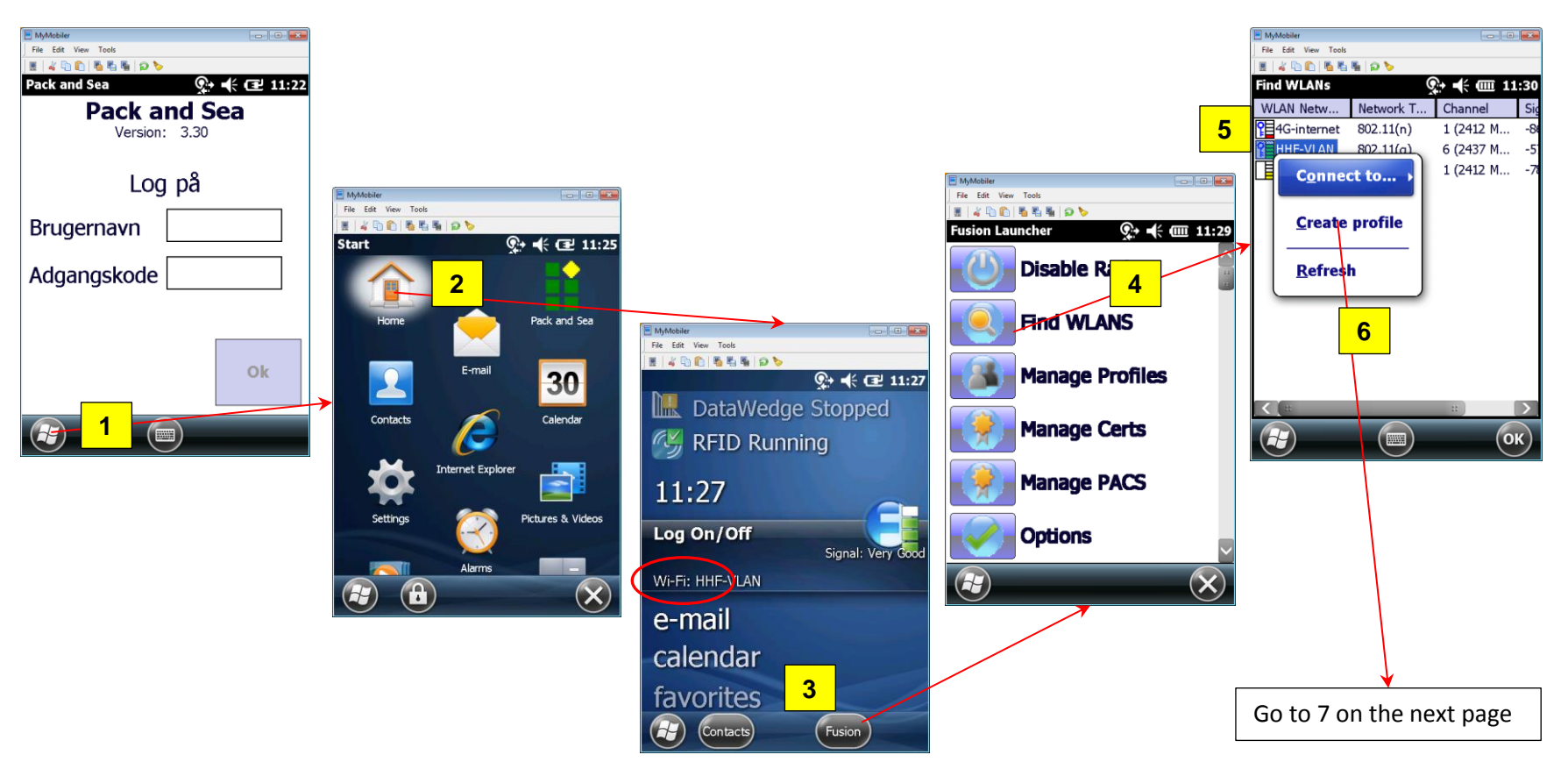

- 7) Click 4 times on <u>Next</u> > (until picture 5 of 9 is shown)
- 8) Mark the circle "Pass-phrase" and click on <u>Next</u> >
- 9) Enter the networks password in both the Key and Confirm fields.
  When the status text below the Confirm field shows Status Key & Confirm Key Fields Match!, click 3 times on <u>Next</u> > (until picture 9 of 9 is shown)
- 10) Click on Save
- 11) Click on OK

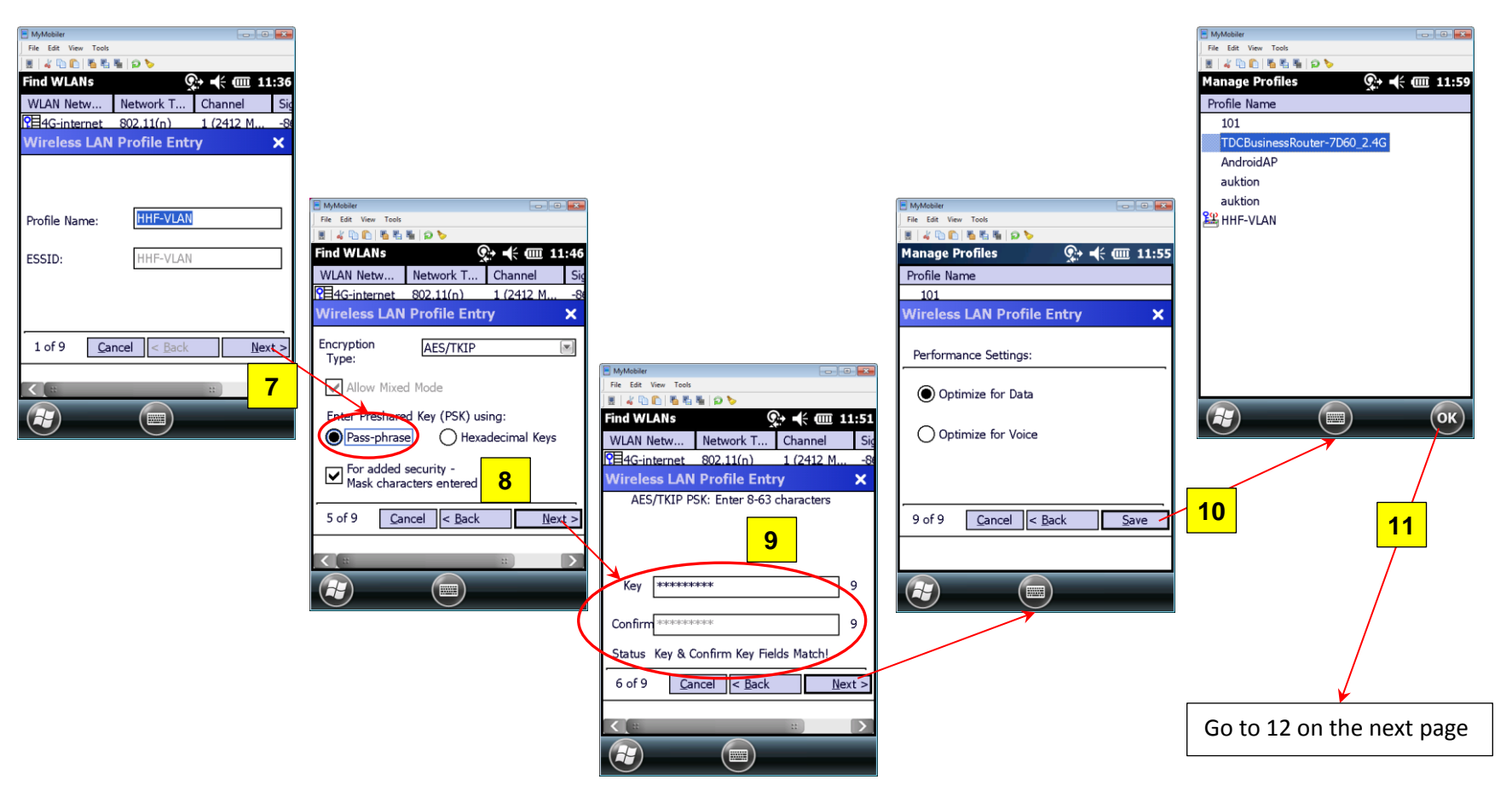

12) Click on the *Windows* icon in the lower left corner of the screen13) Start the Pack and Sea application by clicking the *Pack and Sea* icon

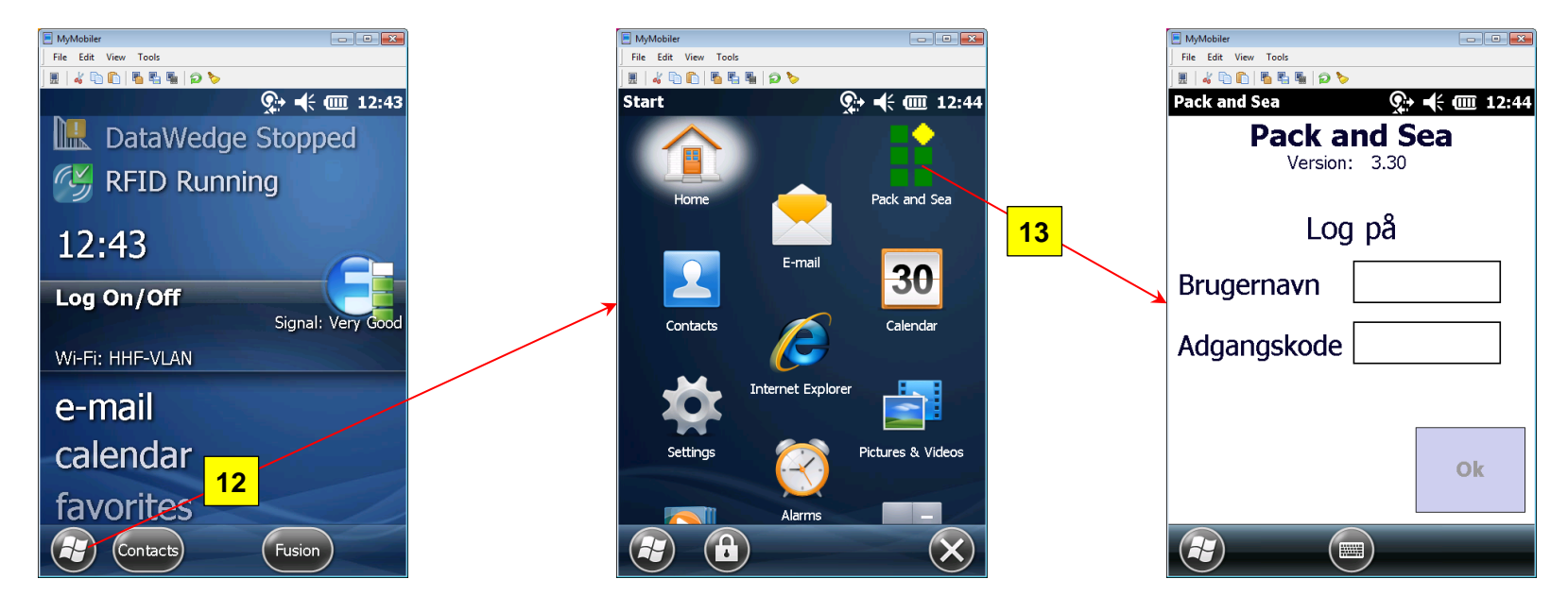

**Note:** In case of problems with the network connection, the scanner must be restarted – press and hold down the buttons *FN* and *PowerOn/Off* in about 5 seconds